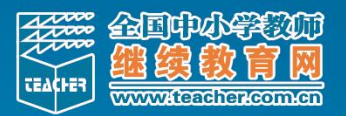

# 2019 年渭南市教师继续教育学科培训

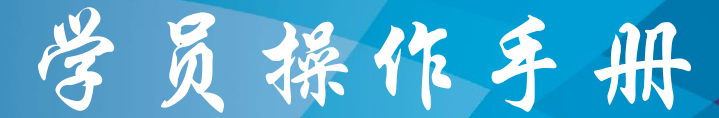

全国中小学教师继续教育网

| 目录      |    |
|---------|----|
| 一、登录与绑定 | 3  |
| 1.登录    | 3  |
| 2.绑定    | 4  |
| 二、学员学习  | 5  |
| 1.整体说明  | 5  |
| 2.学习计划  | 6  |
| 3.课程学习  | 7  |
| 4.研修活动  | 9  |
| 三、学员考核  | 11 |
| 四、其他    | 11 |

# 学员操作手册

本次培训起止时间为 2019 年 12 月 01 日——2020 年 4 月 30 日,考核方案如下:

| 评价内容   | 评价标准                                                                                                    | 满分   | 考评者  |
|--------|----------------------------------------------------------------------------------------------------|------|------|
| 课程学习   | 要求网上学习的总时间达到或超过600<br>分钟。若最终总学习时间大于或等于600分<br>钟,则该项考核的分数为满分50分;若最终<br>总学习时间小于600分钟,则该项考核的分<br>数=课程实际学习时间/600*50(分)。 | 50 分 | 平台记录 |
| 研修日志   | 提交一篇研修日志,提交记10分。                                                                                                    | 10 分 | 平台记录 |
| 优秀课例设计 | 提交一份优秀课例设计,提交记 20 分。                                                                                                | 20 分 | 平台记录 |
| 培训总结   | 提交一篇培训总结,提交记 20 分。                                                                                                  | 20 分 | 平台记录 |

# 一、登录与绑定

### 1.登录

地址栏输入 <u>http://cr201961048.stu.teacher.com.cn</u>进入项目首页页面, 点击"登录"(图1),在用户名登录页面输入用户名、密码(图2)点击"登 录"。

| 师学通 教师培训平台                            |                 | \$ 400                                 | 812-1228 🙆 zx@teache   | ar.com.cn ⑦帮助 💄 登录 注册  |
|---------------------------------------|-----------------|----------------------------------------|------------------------|------------------------|
|                                       | 2019年渭南         | 市教师继续教育学                               | 科培训项目                  |                        |
| 项目首页 研修活动                             | 精彩讨论 生成性成果      | - 区域社区 工作坊社                            | 区 教师社区                 | 教育部 APP下载              |
| A A A A A A A A A A A A A A A A A A A |                 | 项目公                                    | 告人气榜                   |                        |
| 6- T - 8                              |                 |                                        | 核方案                    |                        |
|                                       | -               | <u>Ç</u>                               |                        |                        |
|                                       |                 |                                        |                        |                        |
|                                       | 6               | ×                                      | ٩                      |                        |
| 生成性成果                                 | 国培动态            | 政策法规                                   | 项目级活动                  | 自主研修活动                 |
|                                       |                 | (图1)                                   |                        |                        |
| 师学通 教师培训平台                            |                 | 8 40                                   | 00-812-1228 🙆 zx@teach | her.com.cn ⑦帮助 主 登录 注册 |
|                                       |                 | 南市教师继续教育                               | 学科培训项目                 |                        |
| 项目首页 研修活动                             | 料彩讨论 生成性质       |                                        | 社区教师社区                 | 教育部 APP下载              |
| 9                                     |                 |                                        | ·豆水<br>1               |                        |
| 2.9                                   |                 | 1米念领(M)定用广行机器(F),同任这里豆<br>2.登录后需先绑定手机号 | ж, н                   |                        |
|                                       |                 | 用户名<br>密码                              |                        |                        |
|                                       | - Provide State | 登录                                     |                        |                        |
|                                       |                 | 忘记密码 账                                 | 号申诉                    |                        |
| ß                                     | (3)             | *                                      | ٩                      | <b>(</b>               |
|                                       |                 |                                        |                        |                        |

首次登录使用"用户名登录"方式登录

(图2)

### 2.绑定

进入手机号绑定页面后(**图 3**),输入手机号并设置手机号专属登录密码, 点击确认,即可进入到我的办公室页面(**图 4**)。点击"进入学习"后,需要进 一步完善个人信息,确认无误后点击保存。

| 请输入手机号:    | TENEO                 |           |
|------------|-----------------------|-----------|
| 图形验证码:     | 手机号是您最重要的唯一标识,请务必使用自己 | 的手机号      |
| 验证码:       |                       | 获取验证码     |
| 设置手机号登录密码: | •••••                 |           |
|            | 设置您的专属登录密码,下次可直接用手机   | 几号和该密码登录。 |
| 再次输入密码:    | •••••                 |           |
|            | 确认                    |           |

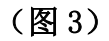

绑定手机号后,以后登录就用手机号和新设置的手机号登录密码。

| 全国中小学教育<br>继续教育网<br>www.teather.com.co     | لا 40                                      | 0-812-1228 🔗 zx@teach | her.com.cn 🕐 在线咨询 🤇 | ?)帮助 🔔  | 我的办公室 🗸                                | 201   退出 |
|--------------------------------------------|--------------------------------------------|-----------------------|---------------------|---------|----------------------------------------|----------|
|                                            | 培训项目                                       | 留课                    | 教学资源                | ł       | 章<br>章                                 |          |
| 我参与的项目                                     | 进行中 未开始 瓦                                  | 己结束                   | 我有学习码,去             | 加入新项目 〉 | 未读公告                                   | 刷新       |
| 2019年渭南市教师组<br><sub>角色:学员</sub><br>发展层次:全员 | <b>迷续教育学科培训项目</b><br>学科:小学语文<br>区域:陕西省,渭南市 | 临渭区,北塘实验小学            |                     |         |                                        | 家在线值班    |
| 2019-11                                    |                                            | 2020-03               |                     |         | —————————————————————————————————————— | ) 篇笔记    |
|                                            |                                            |                       |                     | 进入学习    | <b>())</b> 7                           | E线直播     |

再次登录平台,可直接用手机号和新密码登录,输入手机号、密码,点击"登录"即可进入"我的办公室页面"(图5)。

| 师学通  | 教师培训平台 |        |                                       |                                         | € 400-812-1           | 228 🙆 zx@tea | acher.com.cn | ⑦帮助 主 登録 | ₹   注册 |
|------|--------|--------|---------------------------------------|-----------------------------------------|-----------------------|--------------|--------------|----------|--------|
|      |        |        |                                       | 教师继续                                    | 較育学科                  | 培训项目         |              |          |        |
| 项目首页 | 研修活动   | 精彩讨论 生 | 成性成果                                  | 区域社区                                    | 工作坊社区                 | 教师社区         | 教育部          |          | APP下载  |
|      |        | _      | 用户名                                   | 登录                                      | 手机号登录                 | ×            |              |          |        |
|      |        |        | 如果您领到<br>名密码 进行<br>是学习码,<br>手机号<br>密码 | 的是用户名和密码。<br>了登录且绑定了手<br>请确保您已注册。<br>登录 | 请确保您已用用户<br>机号;如果您领到的 | 动榜           |              |          |        |
|      |        |        | 1010/02/14                            |                                         | Thirt Call            |              |              |          |        |
|      |        | 9      | )                                     | *                                       |                       | (C)          |              | (m)      |        |
| 生成   | 之性成果   | 国培动态   |                                       | 政策法规                                    | 1                     | 项目级活动        |              | 自主研修活动   |        |

(图5)

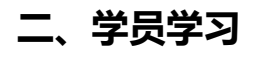

1.整体说明

登录平台后,在我的办公室页面点击"进入学习"(图 6)即可进入学习页面。在学习页面,学员可以查看学习计划,参与研修活动,查看成绩、公告、简报等(图 7)。

(图6)

| 2019年渭南市教师继续教育学科培训项目 |             |        |     |      |    |    |    |      |                        | 角色:学员学科:小学语文<br>我的学习圈:小学语文班 |
|----------------------|-------------|--------|-----|------|----|----|----|------|------------------------|-----------------------------|
| 学习计划                 | 我的考核        | 自主研修活动 | 讨论区 | 研修日志 | 考试 | 公告 | 简报 | 专家答疑 | 证书打印                   | 教师社区                        |
| 小学语文 截此时             |             |        |     |      |    |    |    |      | 时间:2020-03-21 23:59:59 |                             |
| 1. 选课榜               | 缺通识课程       |        |     |      |    |    |    |      |                        | ⊙去选课                        |
| 2. 选课楼               | 缺<br>课程创新学科 | 教学过程   |     |      |    |    |    |      |                        | ⑦去选课                        |
| 3. 研修語               | 动 作业提交      |        |     |      |    |    |    |      |                        | 进入活动                        |

2.学习计划

点击"学习计划",可以在页面中查看阶段的截止时间,下方是选修课程,可以按照自身需要在模块内选择课程进行学习(图8)。

| 2019年渭南市 | 角色:学员学科:小学语文<br>我的学习圈:小学语文班 |        |     |      |    |    |    |      |      |                        |
|----------|-----------------------------|--------|-----|------|----|----|----|------|------|------------------------|
| 学习计划     | 我的考核                        | 自主研修活动 | 讨论区 | 研修日志 | 考试 | 公告 | 简报 | 专家答疑 | 证书打印 | 教师社区                   |
| 小学语文     |                             |        |     |      |    |    |    |      | 截止   | 时间:2020-03-21 23:59:59 |
| 1. 选课模   | 映 通识课程                      |        |     |      |    |    |    |      |      | →去选课                   |
| 2. 选课模   | 映 课程创新学科                    | 教学过程   |     |      |    |    |    |      |      | →去选课                   |
| 3. 研修活   | 动 作业提交                      |        |     |      |    |    |    |      |      | 进入活动                   |

(图8)

### 3.课程学习

点击"去选课"(图 9),即可进入课程选择页面(图 10),课程选择完成 之后点击"进入学习"按钮可进入课程的学习(图 11)。

| 2019年渭南市教师继续教育学科培训项目     角色: 学员       我的学习     我的学习 |         |        |     |      |    |    |    |      |      |                        |
|-----------------------------------------------------|---------|--------|-----|------|----|----|----|------|------|------------------------|
| 学习计划                                                | 我的考核    | 自主研修活动 | 讨论区 | 研修日志 | 考试 | 公告 | 简报 | 专家答疑 | 证书打印 | 教师社区                   |
| 小学语文                                                |         |        |     |      |    |    |    |      | 截止   | 时间:2020-03-21 23:59:59 |
| 1. 选课楼                                              | 映通识课程   |        |     |      |    |    |    |      |      | ⊙去选课                   |
| 2. 选课楼                                              | 映课程创新学科 | 4教学过程  |     |      |    |    |    |      |      | ⊙去选课                   |
| 3. 研修活                                              | 动作业提交   |        |     |      |    |    |    |      |      | 进入活动                   |

(图9)

| 学习计划 | 刻 我的考核       | 自主研修活动  | 讨论区    | 研修日志 | 考试     | 公告    | 简报    | 专家答疑 | 证书排 | 印  | 教师社区 |      |    |
|------|--------------|---------|--------|------|--------|-------|-------|------|-----|----|------|------|----|
| 通识课程 | 1            |         |        |      |        |       |       |      |     |    |      |      |    |
| 选课规  | 则:至少1门课程,至多  | 14门课程   |        |      |        |       |       |      |     |    |      |      |    |
| 课程名  | 称:           | 学段学科    | : 全部学段 |      | ∨ 全部学科 | 4 ~   | 查询    |      |     |    |      |      |    |
| 日 道  | <b>颗程名称</b>  |         |        |      |        | 学段学科  |       |      | 主讲人 | 学时 | 选课人数 | 操作   |    |
|      | 【四有三者四引】做学生奉 | 献祖国的引路人 |        |      |        | 学前小学初 | 中高中通识 |      | 吕维智 | 1  | 0    | 课程简介 | 试听 |
|      | 【四有三者四引】乐做好老 | 师巧当引路人  |        |      |        | 学前小学初 | 中高中通识 |      | 吕维智 | 1  | 0    | 课程简介 | 试听 |
|      | 【四有三者四引】做好教师 | 要有理想信念  |        |      |        | 学前小学初 | 中高中通识 |      | 吕维智 | 1  | 0    | 课程简介 | 试听 |
|      | 【四有三者四引】做好教师 | 要有仁爱之心  |        |      |        | 学前小学初 | 中高中通识 |      | 吕维智 | 1  | 0    | 课程简介 | 试听 |
|      | 【四有三者四引】做学生锺 | 炼品格的引路人 |        |      |        | 学前小学初 | 中高中通识 |      | 吕维智 | 1  | 0    | 课程简介 | 试听 |

|       | 【教育大会精神】全国教育大会精神的领与悟    |               | 小学       | 叨中高中通识   | 吴海燕  | ξ 3  | 0             | 课程简介                    | 试听         |  |  |  |  |
|-------|-------------------------|---------------|----------|----------|------|------|---------------|-------------------------|------------|--|--|--|--|
|       | 【核心素养】面向未来:核心素养教育的全球经验— | —中国基础教育向何处去   | 小学       | 叨中高中通识   | 刘坚   | 2    | 0             | 课程简介                    | 试听         |  |  |  |  |
|       | 【核心素养】基于学科核心素养的教学       |               | 小学       | 叨中高中通识   | 史宁中  | ⊐ 3  | 0             | 课程简介                    |            |  |  |  |  |
|       | 【核心素养】漫话学生核心素养的来龙去脉     |               | 小学       | 叨中高中通识   | 康金华  | ≌ 1  | 0             | 课程简介                    | 试听         |  |  |  |  |
| ej    | 也0门课程,请继续选课             |               |          |          |      |      |               |                         |            |  |  |  |  |
|       | <b>编认选课</b> 返回          |               |          |          |      |      |               |                         |            |  |  |  |  |
|       | (图 10)                  |               |          |          |      |      |               |                         |            |  |  |  |  |
| 2019£ | 三渭南市教师继续教育学科培训项目        |               |          |          |      |      | 角色:学员<br>我的学习 | 学科:小学<br>圈: <b>小学语文</b> | 学语文<br>ZUH |  |  |  |  |
| 学习    | 计划 我的考核 自主研修活动          | 讨论区 研修日志      | 考试       | 公告 简报    | 专家答疑 | 证书打印 | 教师社▷          | <u>x</u>                |            |  |  |  |  |
| 小学    | 语文                      |               |          |          |      | 截」   | 止时间:2020-     | 03-21 23:59:            | 59         |  |  |  |  |
|       | 1. 选课模块 通识课程            |               |          |          |      |      | 0             | 重新选课                    |            |  |  |  |  |
|       | 1) 选修课 【四有三者四引】做学生      | 華献祖国的引路人      |          |          |      |      |               | 进入学习                    |            |  |  |  |  |
|       | 2) 选修课 【教育大会精神】一堂特      | 持殊而难忘的的思政课——三 | ]总书记思想政) | 台理论课精神的研 | 与行   |      |               | 进入学习                    |            |  |  |  |  |
|       | 2. 选课模块 课程创新学科教学过程      |               |          |          |      |      |               | ⇒去选课                    |            |  |  |  |  |
|       | 3. 研修活动 作业提交            |               |          |          |      |      |               | 进入活动                    |            |  |  |  |  |

(图11)

点击进入课程,可学习课程相关内容;在导航栏中,可以切换文档、视频、ppt等不同的学习资料进行学习;在右侧可添加笔记,查看课程已学习时间;在页面上方可对课程进行评价(图12)。

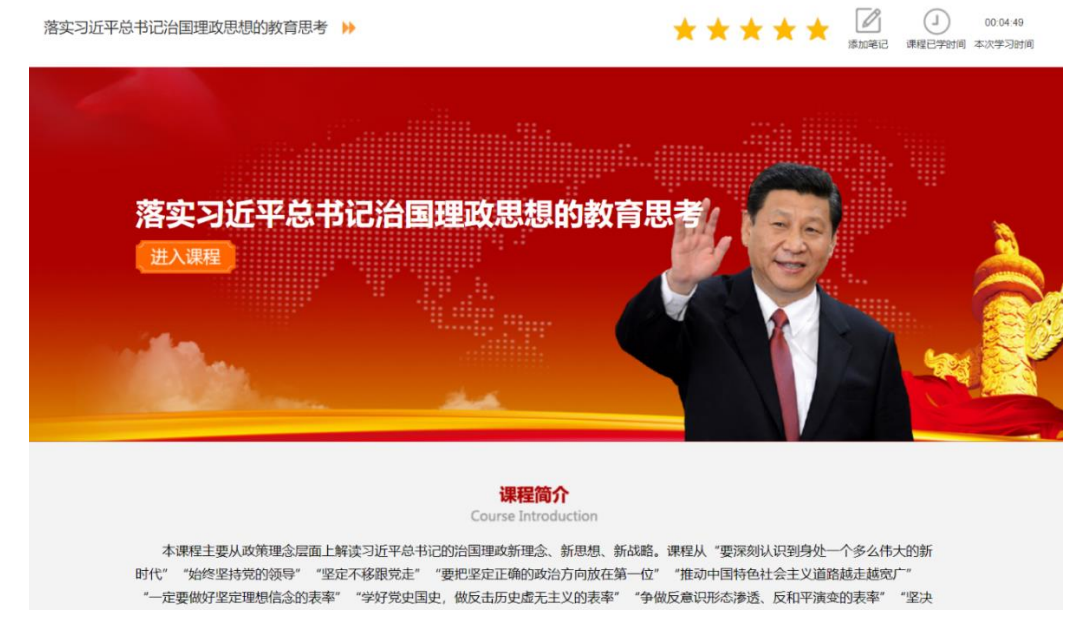

(图12)

## 4.研修活动

(1)参加活动

点击学习计划中"进入活动"即可进入主题研讨、作业提交等页面(图 13)。

| 学习计划   | 我的考核                                           | 自主研修活动 | 讨论区 | 研修日志 | 考试 | 公告 | 简报 | 专家答疑 | 证书打印 | 教师社区                   |
|--------|------------------------------------------------|--------|-----|------|----|----|----|------|------|------------------------|
| 小学语文   |                                                |        |     |      |    |    |    |      | 截止   | 时间:2020-03-21 23:59:59 |
| 1. 选课根 | 缺 通识课程                                         |        |     |      |    |    |    |      |      | ③重新选课                  |
| 1      | 1) 选修课 【四有三者四引】做学生奉献祖国的引路人                     |        |     |      |    |    |    |      |      | 进入学习                   |
| 2      | 2) 选修课 【教育大会精神】一堂特殊而难忘的的思政课——习总书记思想政治理论课精神的研与行 |        |     |      |    |    |    |      | 进入学习 |                        |
| 2. 选课机 | 2. 选课模块 课程创新学科教学过程                             |        |     |      |    |    |    |      | ⇒去选课 |                        |
| 3. 研修派 | 动 作业提交                                         |        |     |      |    |    |    |      |      | 进入活动                   |

(图13)

进入活动后按照提交说明完成培训总结(图14)、优秀课例设计(图

15)、研修日志(图16)。

| ○ 1.培训总结 | 提交说明:<br>                                                                                                    |  |  |  |  |  |  |
|----------|----------------------------------------------------------------------------------------------------|--|--|--|--|--|--|
| 2.优秀课例设计 | 1.1培训总结内容要结合本次启训的具体内容,体现出在本次培训中的学习感悟、培训心得以及培训收获(若在日常教学、工作中有实际相关经验<br>者,可以在总结中引用实际事例加以讲解说明);<br>2.1培训总结需要改造新、加点理题,提供严谨、标点结果每用正确。 |  |  |  |  |  |  |
| ○ 3.研修日志 | 2-4日191100年382006人1897,及616年9789,1887年1887,9216年3月11日9日,<br>3.1培训总结文字不少于800字;<br>5.杜绝抄袭,一旦发现则该项战装视为不合格。                         |  |  |  |  |  |  |
|          | 评阅方式:不评阅 是考核点,本项满分20.0 分 规则                                                                                                    |  |  |  |  |  |  |
|          | 当前状态: 未提交                                                                                                    |  |  |  |  |  |  |
|          | 我的提交:                                                                                                    |  |  |  |  |  |  |
|          | শন্তিয়:                                                                                                    |  |  |  |  |  |  |
|          | 内容: 启用数理化科技文档编相器                                                                                                    |  |  |  |  |  |  |
|          |                                                                                                    |  |  |  |  |  |  |

(图14)

| 1.培训总结                 | 提交说明:                                                                                                    |  |  |  |  |  |
|------------------------|----------------------------------------------------------------------------------------------------|--|--|--|--|--|
| 2.优秀课例设计               | 提交一篇"优秀课例设计"。                                                                                                    |  |  |  |  |  |
| 3.研修日志                 | 中国面积小<br>谭刚设计的过程实际上就是为教学活动制定蓝面的过程。好的课例设计可以为教学活动提供科学的行动网领,使教师在教学工作中事半功倍,<br>取得良好的教学效果。那么,您在日常教学中显如何进行课例设计的?请您结合本次研修学习和教学实践,选取一节课的教学内容,完成一篇                                                                                                    |  |  |  |  |  |
|                        | 设计,开以作业形式建设全半台。<br>作业要求:<br>1.内容质创,如出现雷同,视为不合格;                                                                                                    |  |  |  |  |  |
|                        |                                                                                                    |  |  |  |  |  |
|                        | 2.数学设计可参考附件中的模板来完成;<br>3.为方便批次,请尽量不要用附件的形式提交。(最好先在word文档里编组好,再将内容复制刻答题框提交)。                                                                                                    |  |  |  |  |  |
|                        | 副件: 參考極板                                                                                                    |  |  |  |  |  |
|                        | 7017、デッ0004                                                                                                    |  |  |  |  |  |
|                        | 课题名称                                                                                                    |  |  |  |  |  |
|                        | 研修主题                                                                                                    |  |  |  |  |  |
|                        | (図 15)                                                                                                    |  |  |  |  |  |
|                        |                                                                                                    |  |  |  |  |  |
|                        |                                                                                                    |  |  |  |  |  |
| 」培训总结                  | 提交说明:                                                                                                    |  |  |  |  |  |
| .培训总结<br>.优秀课例设计       | 提交说明:<br>提交说明:                                                                                                    |  |  |  |  |  |
| 培训总结<br>优秀课例设计         | 提交说明:<br>提交说明:<br>跟程中关于教学的典型案例给了我们哪些启示? 您认为老师的魅力从哪里来? 举例说明对特学生问题"的教师行为艺术。                                                                                                    |  |  |  |  |  |
| 培训总结<br>优秀课例设计<br>研修日志 | 提交说明:<br>提交说明:<br>跟是中关于秋学的典型案例给了我们哪些忘示? 您认为老师的魅力从哪里来? 举例说明对待学生问题*的教师行为艺术。<br>作业要求:<br>(1) 字数要求: 400字以上。                                                                                                    |  |  |  |  |  |
| 培训总结<br>优秀课例设计<br>研修日志 | 提交说明:<br>提交说明:<br>课程中关于数学的典型案例给了我们哪些启示? 您认为老师的魅力从哪里来? 举例说明对待学生问题?的教师行为艺术。<br>作业要求:<br>(1) 字数要求: 400字以上。<br>(2) 支持便创,谢检抄奏和雷同。                                                                                                    |  |  |  |  |  |
| 培训总结<br>优秀课例设计<br>研修日志 | 提交说明:<br>提交说明:<br>跟程中关于教学的典型案例给了我们哪些启示? 您认为老师的魅力从哪里来? 举例说明对将学生问题"的教师行为艺术。<br>作业要求:<br>(1) 字数要求: 400字以上。<br>(2) 支持原创,谢绝妙奏和雷阿。<br>(3) 考虑则网络平台的开放性, 建议文中不出现人物的真实姓名。                                                                                                    |  |  |  |  |  |
| 培训总结<br>优秀课例设计<br>研修日志 | 提交说明:<br>提交说明:<br>课程中关于教学的典型案例给了我们哪些启示? 您认为老师的触力从哪里来? 举例说明对待学生问题"的教师行为艺术。<br><b>作业要明:</b><br>(1) 字数要求: 400字以上。<br>(2) 支持履何,谢绝妙奏和雷同,<br>(3) 考虑到网络平台的开放性,建议文中不出现人物的真实姓名。<br>                                                                                                    |  |  |  |  |  |
| 培训总结<br>优秀课例设计<br>研修日志 | 提交说明:<br>提交说明:<br>跟程中关于数学的典型案例给了我们哪些启示? 您认为老师的触力从哪里来? 举例说明对待学生问题"的教师行为艺术。<br>作业取死:<br>① 字数要求: 400字以上,<br>② 支持履例, 谢绝妙奏所雷同,<br>③ 考虑则网络平台的开放性, 建议文中不出现人物的真实姓名。<br>评砚方式: 不评阅 是考核点, 本项满分 10.0 分 规则<br>当前状态: <mark>大提交</mark>                                                                                              |  |  |  |  |  |
| 培训总结<br>优秀课例设计<br>研修日志 | 提交说明:<br>提交说明:<br>跟程中关于数学的典型案例给了我们哪些启示? 您认为老师的触力从哪里来? 举例说明对待学生问题"的教师行为艺术。<br>作处取死:<br>① 学数要求: 400字以上,<br>② 支持履例, 谢绝妙奏所雷同,<br>③ 考虑则网络平台的开放性, 建议文中不出现人物的真实姓名。                                                                                                    |  |  |  |  |  |
| 培训总结<br>优秀课例设计<br>研修日志 | <ul> <li>提交说明:</li> <li>建型中关于数学的典型案例给了我们哪些启示? 您认为老师的魅力从哪里来? 举例说明对待学生问题容势做耐行为艺术。</li> <li><b>作起现明:</b></li> <li>① 字数要求:400字以上,</li> <li>② 支持顾何, 谢他妙奏雨雷同,</li> <li>③ 考虑则网络平台的开放性,建议文中不出现人物的真实姓名,</li> <li>· · · · · · · · · · · · · · · · · · ·</li></ul>                                                              |  |  |  |  |  |
| 培训总结<br>优秀课例设计<br>研修日志 | 提交说明:         課題中关于教学的理想案例给了我们哪些启示? 您认为老师的触力从哪里来? 举例说明对待学生问题?的教师行为艺术. <b>作起感!</b> ① 学数要求:400字以上。         ② 支持履何, 謝他妙楽雨雷司。         ③ 支持履何, 謝他妙楽雨雷司。         ③ 考虑则网络平台的开放性, 建议文中不出现人物的演谈姓名。         一般成方式:不评阅       是考核点, 本项满分 10.0 分 观测         当師状态: 未提交         先的提示:         "你說"         「你說"         ①田飯四代和長文四編曲 |  |  |  |  |  |

(图16)

# 三、学员考核

学员可点击"我的考核"即可查看学习成绩和学习阶段的各项考核数据 (图 17)。

| 学习计划 我的                                          | 考核 自主研修活动 讨论区    | 研修日志        | 考试 公告 御 | 術板 专家答疑 证书   | 打印 教师 | 币社区   |  |  |  |
|--------------------------------------------------|------------------|-------------|---------|--------------|-------|-------|--|--|--|
| 成绩默认每2个小时更新一次,如要重看当下实时成绩,请点击 获取文计的成法             |                  |             |         |              |       |       |  |  |  |
| 共1个项目阶段                                          |                  | 阶段合格线       | 当前成绩    | 阶段成绩在总成绩中的比例 |       | 我的总成绩 |  |  |  |
| 第一阶段 <mark>进行中</mark><br>2019-11-28 00:00:00~202 | 0-03-21 23:59:59 | 60分<br>只有线上 | 得分:0分   | 100%         |       | 0分    |  |  |  |
| 第一阶段                                             | 进行中              |             |         |              |       |       |  |  |  |
| 小学语文                                             |                  |             |         |              |       |       |  |  |  |
| 考核项                                              | 考核内容             |             |         | 分项满分分值       | 得分    |       |  |  |  |
| 课程                                               | 要求学习时间达600分钟     |             | 已学习0分钟  | • 50分        |       |       |  |  |  |
| 项目级研修活动                                          | 作业提交             |             |         |              |       |       |  |  |  |
|                                                  | 培训总结             |             |         | 20分 规则       |       |       |  |  |  |
|                                                  | 优秀课例设计           |             |         | 20分 规则       |       |       |  |  |  |

(图17)

# 四、其他

学员可以查看项目公告、区域公告、学习圈公告、学科公告以及项目简报、 区域简报、学习圈简报、学科简报(图18)。

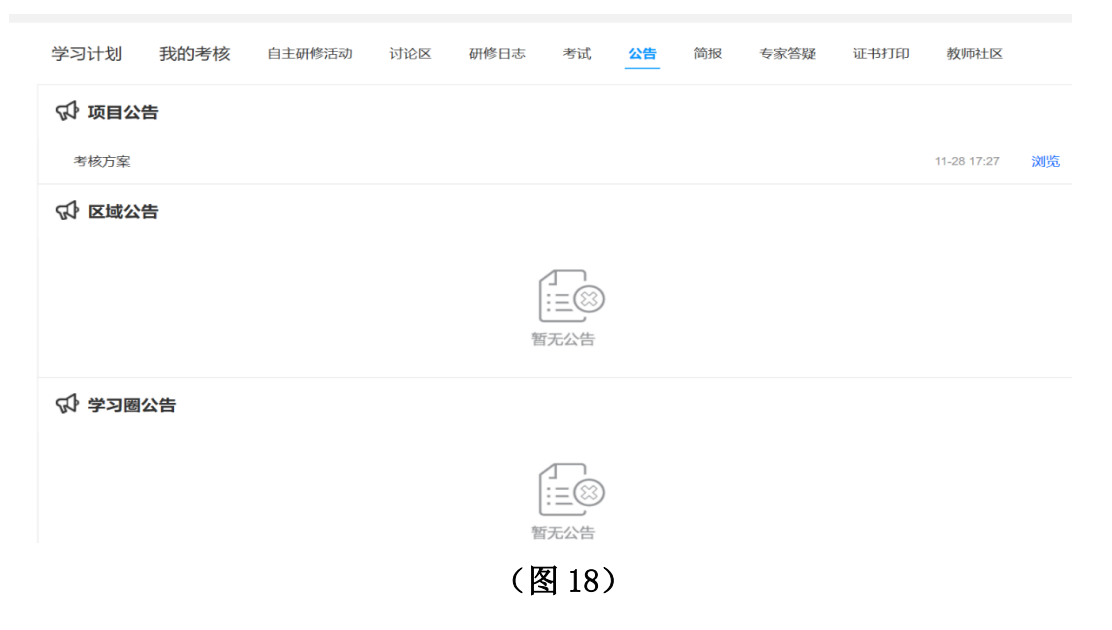

培训期间如遇问题可拨打咨询热线: 4008121228

建教网,教師向朋友

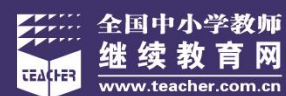

单位:全国中小学教师继续教育网 官网:www.teacher.com.cn